|                            | Structure émettrice:        | Date document:      |
|----------------------------|-----------------------------|---------------------|
|                            | Systèmes d'information (SI) | 29.09.2022          |
| CHOO                       | Rédaction par:              | Date d'application: |
|                            | SI – Service Desk           |                     |
| CENTRE HOU THEILER DO HOND |                             |                     |
|                            |                             |                     |
|                            | Validation par:             | Version:            |
|                            |                             | V1.0                |

## CHdN Mobile Device Management Android

Prérequis ce dont vous aurez besoins :

- Version minimale Android 9
- L'Email d'enrôlement ayant comme Sujet : (Wokspace ONE UEM Device Activation) reçu du CHdN pour l'installation
- Mot de passe Windows du CHdN (pas le code Pin)
- Mot de passe Email du CHdN

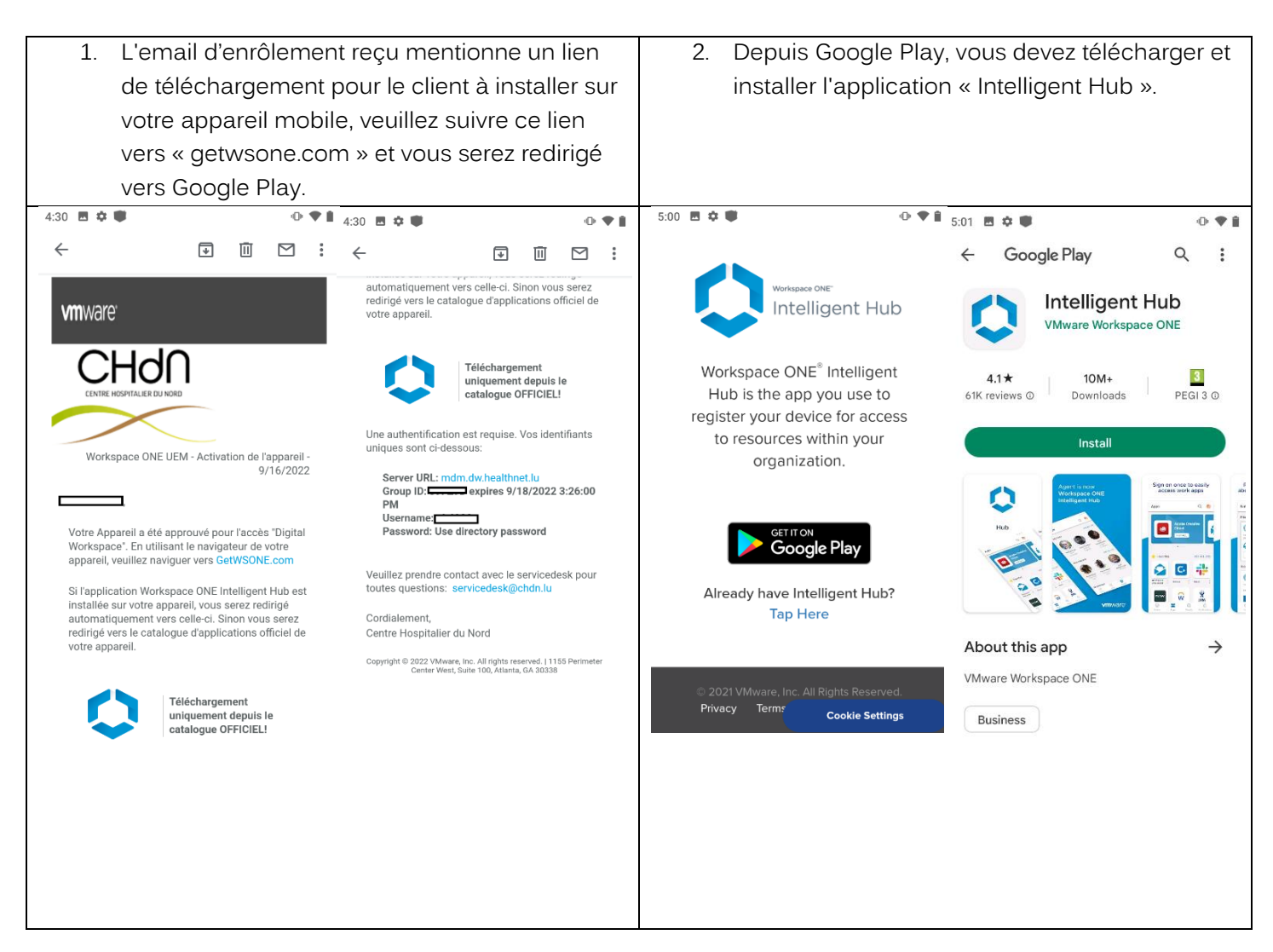

|      | Structure émettrice:        | Date document:      |
|------|-----------------------------|---------------------|
|      | Systèmes d'information (SI) | 29.09.2022          |
| CHdO | Rédaction par:              | Date d'application: |
|      | SI – Service Desk           |                     |
|      |                             |                     |
|      |                             |                     |
|      | Validation par:             | Version:            |
|      |                             | V1.0                |

| 3. Dans                               | Dans ce champ « Email ou serveur », vous |                         | 4.          | Dans le c | champ « I     | D du group   | e », vous devez |         |
|---------------------------------------|------------------------------------------|-------------------------|-------------|-----------|---------------|--------------|-----------------|---------|
| devez saisir « mdm.dw.healthnet.lu ». |                                          |                         | saisir le g | groupe qu | ii vous a éte | é communiqué |                 |         |
| Ensu                                  | ite, appuyez sur                         | "Suivant".              |             |           | dans l'e-i    | mail.        |                 |         |
| 5:12 🖪 🌣 🛡                            | • 🗣 5:12                                 | 2 🖪 🗢 🖤                 | •           |           | 5:13          | E 🜣 🖤        |                 | 101 🖤 🖹 |
|                                       |                                          |                         |             |           |               |              |                 |         |
|                                       |                                          |                         |             |           |               |              |                 |         |
|                                       |                                          |                         |             |           |               |              |                 |         |
|                                       |                                          |                         |             |           |               |              |                 |         |
| Email address or                      | Server                                   | Email address or server |             |           |               | Server       |                 |         |
|                                       |                                          | mdm.dw.healthnet.lu     | •           |           |               | https://mdm. | dw.healthnet.lu | 8       |
|                                       |                                          |                         |             |           |               | Group ID     |                 |         |
|                                       |                                          |                         |             |           |               |              |                 |         |
|                                       |                                          |                         |             |           |               |              |                 |         |
| 010                                   |                                          |                         |             |           |               |              |                 |         |
| 5° C                                  | QR CODE                                  |                         |             |           |               |              |                 |         |
|                                       |                                          |                         |             |           |               |              |                 |         |
|                                       |                                          |                         | IEVT        |           |               |              |                 |         |
|                                       |                                          |                         |             |           |               |              | NEXT            |         |
|                                       |                                          |                         |             |           |               |              |                 |         |
|                                       |                                          |                         |             |           |               |              |                 |         |
|                                       |                                          |                         |             |           |               |              |                 |         |
|                                       |                                          |                         |             |           |               |              |                 |         |

|                            | Structure émettrice:        | Date document:      |
|----------------------------|-----------------------------|---------------------|
|                            | Systèmes d'information (SI) | 29.09.2022          |
| CHdO                       | Rédaction par:              | Date d'application: |
| CENTRE HOSPITALIER DU NORD | SI – Service Desk           |                     |
|                            |                             |                     |
|                            |                             |                     |
|                            | Validation par:             | Version:            |
|                            |                             | V1.0                |

| 5. Vous devez maintenant saisir le nom      | 6. C'est ici que s'effect                                                                                                    | tue l'explication de la vie                                                                                                    |
|---------------------------------------------|----------------------------------------------------------------------------------------------------|----------------------------------------------------------------------------------------------------|
| d'utilisateur et le mot de passe de         | privée, veuillez cliquer sur « Continuer ».                                                                                                    |                                                                                                    |
| l'ActiveDirectory CHdN, par exemple (dr90). |                                                                                                    |                                                                                                    |
| 5:14 🗷 🗢 🖤 🕕 🗣 🕯                            | 5:15 🖪 🗢 🛡 🕕 🕀 🕈 🗎                                                                                                    | 5:15 🖪 🌣 🛡 🛛 🕂 🗣 🕄                                                                                                    |
| ×                                           | Privacy                                                                                                    | ← Data Sharing                                                                                                    |
| Username<br>Password<br>                    | Volume of the second second | <image/> <section-header><section-header><section-header><text><text></text></text></section-header></section-header></section-header> |
| NEXT                                        | I UNDERSTAND                                                                                                    | NOT NOW I AGREE                                                                                                    |
|                                             |                                                                                                    |                                                                                                    |

|                            | Structure émettrice:        | Date document:      |
|----------------------------|-----------------------------|---------------------|
|                            | Systèmes d'information (SI) | 29.09.2022          |
| CHdO                       | Rédaction par:              | Date d'application: |
| CENTRE HOSPITALIER DU NORD | SI – Service Desk           |                     |
|                            |                             |                     |
|                            |                             |                     |
|                            | Validation par:             | Version:            |
|                            |                             | V1.0                |

| 7. Un profil de travail est créé. Acceptez et | 8. Ici s'effectue la clarification des données |  |  |
|-----------------------------------------------|------------------------------------------------|--|--|
| cliquez sur « Suivant ».                      | professionnelles et privées.                   |  |  |
| 5:15 🖪 🌣 🖤 🕕 🗣 🔒                              | 5:15 🖻 🌣 🖤 🕕 🗣 🔒                               |  |  |
| ۵                                             | <b>ė</b>                                       |  |  |
| Let's set up your work profile                | Only the data in your work                     |  |  |
| View terms                                    | profile is visible to your IT<br>admin         |  |  |
|                                               |                                                |  |  |
| Accept & continue                             | Next                                           |  |  |
|                                               |                                                |  |  |
|                                               |                                                |  |  |
|                                               |                                                |  |  |

|                            | Structure émettrice:        | Date document:      |
|----------------------------|-----------------------------|---------------------|
|                            | Systèmes d'information (SI) | 29.09.2022          |
| CHOO                       | Rédaction par:              | Date d'application: |
| CENTRE HOSPITALIER DU NORD | SI – Service Desk           |                     |
|                            |                             |                     |
|                            | Validation par:             | Version:            |
|                            |                             | V1.0                |

| 9. Les applications sont installées. | 10. L'aperçu de l'état s'affiche.                                               |
|--------------------------------------|---------------------------------------------------------------------------------|
| 9. Les applications sont installées. | 10. L'aperçu de l'état s'affiche.<br>5:17 C C C C C C C C C C C C C C C C C C C |
|                                      | Sumo device                                                                     |

|                            | Structure émettrice:        | Date document:      |
|----------------------------|-----------------------------|---------------------|
|                            | Systèmes d'information (SI) | 29.09.2022          |
| CHdO                       | Rédaction par:              | Date d'application: |
| CENTRE HOSPITALIER DU NORD | SI – Service Desk           |                     |
|                            |                             |                     |
|                            |                             |                     |
|                            | Validation par:             | Version:            |
|                            |                             | V1.0                |

| 519       Image: Control of the control of the control o                                                                                                    | 11. Les certificats vont être vérifiés.    | 12. Confirmez les certificats, cliquez 2 fois sur<br>« OK ».                                                                                                    |
|----------------------------------------------------------------------------------------------------|--------------------------------------------|----------------------------------------------------------------------------------------------------|
| Validity:<br>REMOVE OK<br>REMOVE OK<br>C Validity:<br>REMOVE OK<br>C Validity:<br>C Validity: | 5:19 • • • • • • • • • • • • • • • • • • • | Signed and a second second |

|                            | Structure émettrice:        | Date document:      |
|----------------------------|-----------------------------|---------------------|
|                            | Systèmes d'information (SI) | 29.09.2022          |
| CHdO                       | Rédaction par:              | Date d'application: |
| CENTRE HOSPITALIER DU NORD | SI – Service Desk           |                     |
|                            |                             |                     |
|                            |                             |                     |
|                            | Validation par:             | Version:            |
|                            |                             | V1.0                |

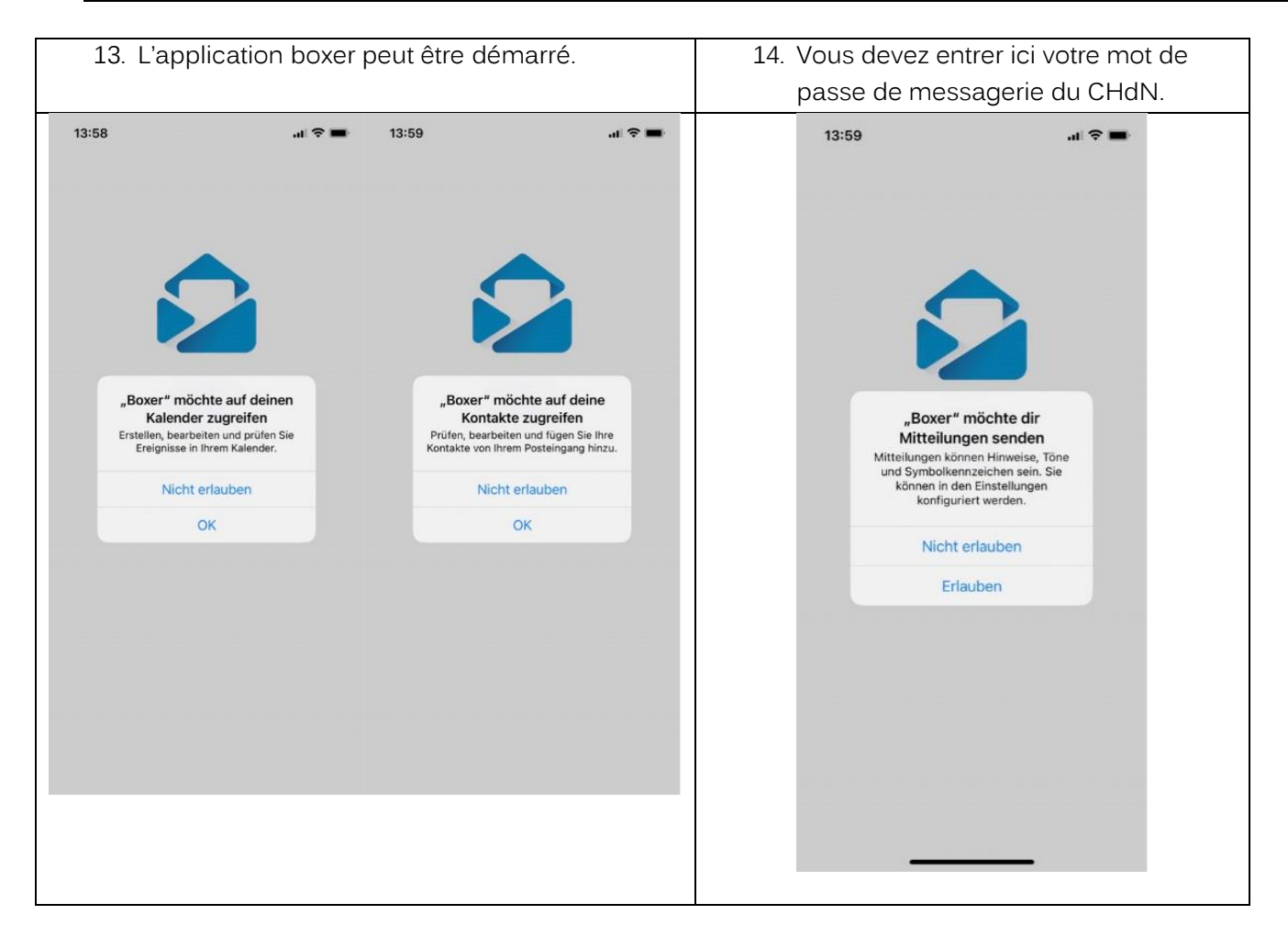

En cas de question n'hésitez pas à notre contacter notre ServiceDesk par courriel servicedesk@chdn.lu ou par téléphone +352 8166 3456.